## Delete a Work Order Appointment

Last Modified on 06/14/2024 4:37 pm EDT

Appointments can be deleted from the work order or the calendar. For instructions on deleting an appointment from the calendar, refer to the Calendar category.

To delete an appointment, access the work order from the customer record or by selecting the work order from Accounts Receivable > Work Orders > Open Work Orders tab.

Once the work order is open on your screen, click the Edit button at the upper right of the page.

| Work                         | Order 2556                                                 |                                                         |                              |                                           |                        |                           | 🥒 Edit              | History                   | 🗄 Tasks        | Deliver/Pri |
|------------------------------|------------------------------------------------------------|---------------------------------------------------------|------------------------------|-------------------------------------------|------------------------|---------------------------|---------------------|---------------------------|----------------|-------------|
| Nood, E                      | :mily - 3719 ♀ E                                           | mily Wood 🛛 😪 Bi                                        | urglar Alarm - 9173-0        | 01                                        |                        |                           |                     |                           |                |             |
|                              |                                                            |                                                         |                              |                                           | Туре                   | Service Call              |                     | Salesperson               | Dan Brown      |             |
| Servic                       | ce Fee Lat                                                 | Est                                                     | Tax Total                    | Re                                        | quested By             | -                         |                     | Sales Package             | -              |             |
| 20                           | J.00 J                                                     | U.00 SI                                                 | J.00 ŞU.0                    | 00                                        | Phone                  | 7342584646                |                     | Service Level             | SVC T&M RES    |             |
| HIMAL                        |                                                            | The state                                               |                              | Emai                                      |                        | emilyLwood@gmail.com      |                     | Base                      | 85             |             |
|                              |                                                            |                                                         | - Con                        | 1                                         | PO Number              |                           |                     | Increment                 | 15             |             |
|                              |                                                            | 1 1                                                     | and a start                  | An a start                                | Proposal               | t.                        |                     | Labor                     | 75             |             |
|                              |                                                            |                                                         |                              | Work                                      | Order Date             | March 30, 2022 Bill After |                     |                           | 30             |             |
| cogle Kepteerd shortcuts Mac |                                                            | ortouts Map data 02022 Terms of Lise Re                 | Next Appointment             |                                           | - War                  |                           | Warranty Labor      | Labor - 1 Year            |                |             |
|                              |                                                            | 722 Chandler Phymodolic Millio                          | 10                           |                                           | Technician - Warranty  |                           |                     | Warranty Parts            | Parts - 1 Year |             |
| X Exp                        | 1 0                                                        | 0                                                       |                              |                                           | 0                      |                           |                     |                           |                |             |
|                              |                                                            |                                                         |                              |                                           |                        |                           |                     |                           |                |             |
| Appt #                       | Appointment Time                                           | Last Activity                                           | Status                       | Technician                                | Est Length             | Billable Min              | Break Min           | Labor                     |                |             |
| Appt #<br>1697               | Appointment Time<br>3/31/22, 11:00 AM                      | Last Activity<br>3/31/22, 11:00 AM                      | Status                       | Technician<br>Bill Toro                   | Est Length             | Billable Min              | Break Min<br>0      | Labor<br>\$0.00           | 1              | ā           |
| Appt #<br>1697<br>1699       | Appointment Time<br>3/31/22, 11:00 AM<br>3/30/22, 11:15 AM | Last Activity<br>3/31/22, 11:00 AM<br>3/30/22, 11:15 AM | Status                       | Technician<br>Bill Toro<br>Kathy Ackerman | Est Length<br>60<br>60 | Billable Min 0 0          | Break Min<br>0<br>0 | Labor<br>\$0.00<br>\$0.00 | 1              | ā           |
| Appt #<br>1697<br>1699       | Appointment Time<br>3/31/22, 11:00 AM<br>3/30/22, 11:15 AM | Last Activity<br>3/31/22, 11:00 AM<br>3/30/22, 11:15 AM | Status  Scheduled  Scheduled | Technician<br>Bill Toro<br>Kathy Ackerman | Est Length<br>60<br>60 | Billable Min<br>0         | Break Min<br>0      | Labor<br>\$0.00<br>\$0.00 |                | â<br>â      |

The work order is displayed in edit mode. Click the Appointments tab. Locate the appointment you want to delete, and then click the delete button (trashcan icon).

| < Work Order 2556 Save X Cancel C Void                                                                                                    |                                   |                             |                                          |                    |                              |              |                                  |                               |   |  |  |  |  |
|----------------------------------------------------------------------------------------------------|-----------------------------------|-----------------------------|------------------------------------------|--------------------|------------------------------|--------------|----------------------------------|-------------------------------|---|--|--|--|--|
| 😢 Wood, Emily - 3719 🔹 Emily Wood 😨 Burglar Alarm - 9173-01                                                                                                    |                                   |                             |                                          |                    |                              |              |                                  |                               |   |  |  |  |  |
| Service Fee<br>\$85.00                                                                                                    | Status New Site #3719-01EmilyWood |                             | Requested B     A5722 Chandler     Phone |                    | Emily Wood<br>(734) 258-4646 |              | Technician<br>Salesperson •      | Carolyn Johnson<br>Dan Brown  | • |  |  |  |  |
| \$0.00<br>Est Tax<br>\$5.10                                                                                                    | System<br>Tax •                   | Burglar Alarm - 9173-<br>Ml | •                                        | Email<br>PO Number | emilyLwood@gmai              | il.com       | Sales Package<br>Service Level • | Time and Material Residential | Y |  |  |  |  |
| <sup>Total</sup><br>\$100.10                                                                                                    | Type -                            | Service Call                | Ŧ                                        | Work Order Date    | 3/29/2022                    | Ē            | Warehouse                        | Main Warehouse                | • |  |  |  |  |
| Appointments         Items         Parts         RMR         Billing         Notes         System Notes         Documents         Custom Fields           1         0         0         0         0         0         0         0         0         0         0         0         0         0         0         0         0         0         0         0         0         0         0         0         0         0         0         0         0         0         0         0         0         0         0         0         0         0         0         0         0         0         0         0         0         0         0         0         0         0         0         0         0         0         0         0         0         0         0         0         0         0         0         0         0         0         0         0         0         0         0         0         0         0         0         0         0         0         0         0         0         0         0         0         0         0         0         0         0         0         0         0         0         0 |                                   |                             |                                          |                    |                              |              |                                  |                               |   |  |  |  |  |
| + Add Appointment                                                                                                    |                                   |                             |                                          |                    |                              |              |                                  |                               |   |  |  |  |  |
| Appt # Appoints                                                                                                    | ment Time                         | Last Activity               | Status                                   | Technician         | Est Length                   | Billable Min | Break Min Labor                  |                               |   |  |  |  |  |
| <u>1697</u> 3/31/22,                                                                                                    | 11:00 AM                          | 3/31/22, 11:00 AM           | Scheduled                                | Bill Toro          | 60                           | 0            | 0                                | \$0.00                        |   |  |  |  |  |
| <u>1699</u> 3/30/22                                                                                                    | , 11: <b>15</b> AM                | 3/30/22, 11:15 AM           | Scheduled                                | Kathy Ackerman     | 60                           | 0            | 0                                | \$0.00                        |   |  |  |  |  |
|                                                                                                    |                                   |                             |                                          |                    |                              |              |                                  |                               |   |  |  |  |  |
| H H H                                                                                                    |                                   |                             |                                          |                    |                              |              |                                  | 0 - 0 of 0 items              |   |  |  |  |  |

A confirmation message is displayed. If you are certain you want to delete the appointment, click the Yes button.

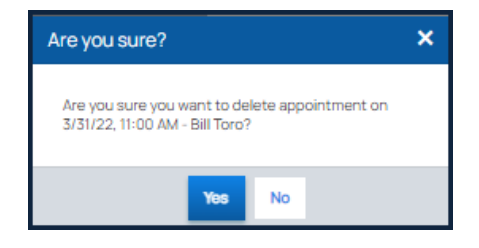

Lastly, click the **Save** button at the upper right of the Work Order page.